# **G Series Control Panel** Instrukcja szybkiego uruchamiania

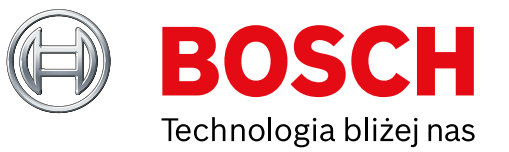

Skorzystaj z tej instrukcji, aby szybko zainstalować system bezpieczeństwa Bosch B9512G/B8512G. Szczegółowe informacje można znaleźć w Instrukcji instalacji paneli sterowania.

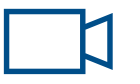

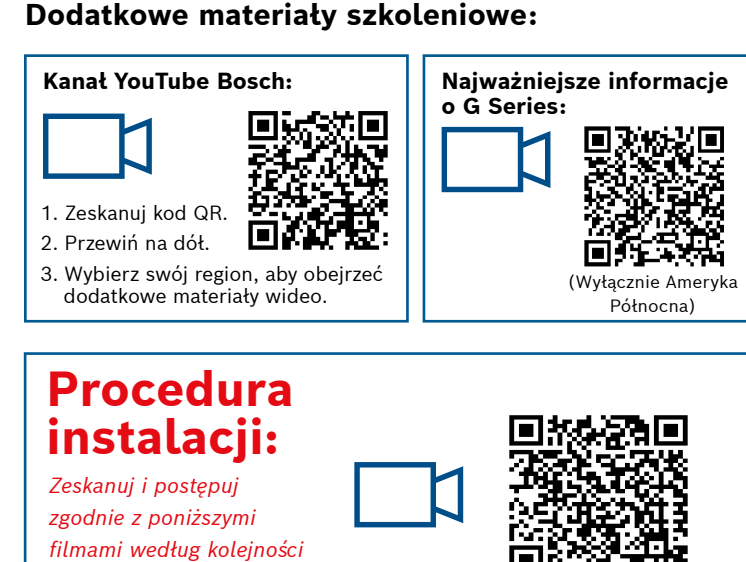

Gdy widzisz tę ikonę, użyj smartfona z czytnikiem kodów QR, aby obejrzeć pomocne materiały wideo.

#### Układ części panelu sterowania

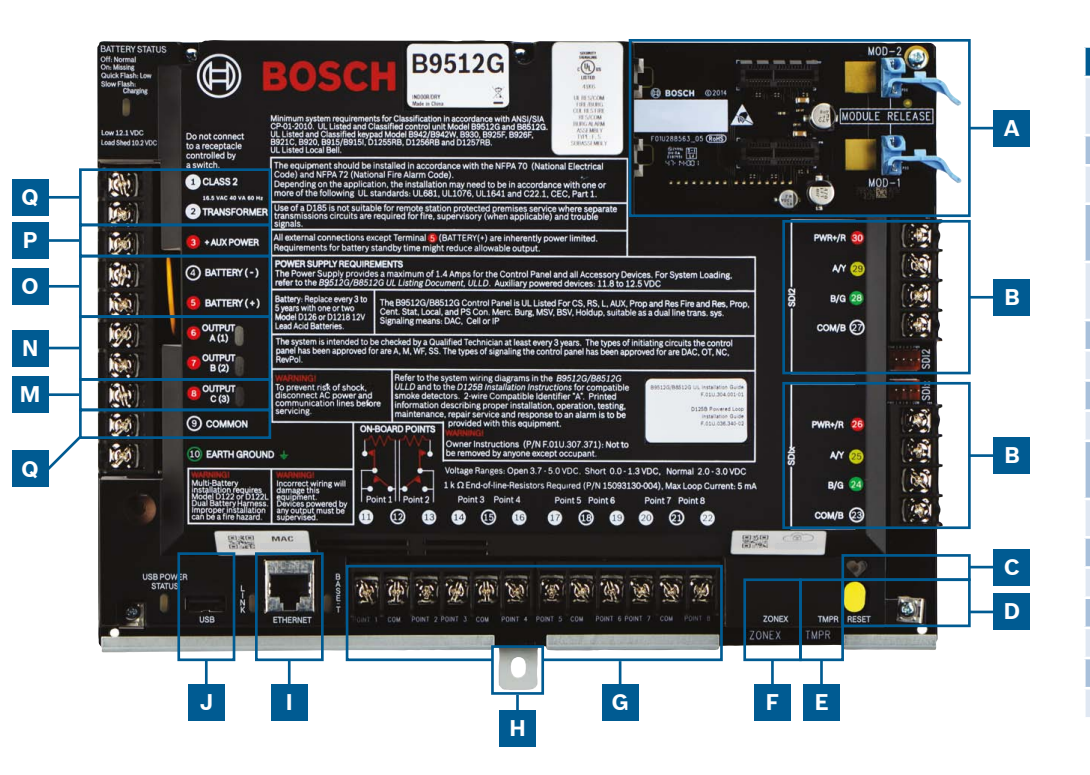

#### Miejsce podłączenia panelu sterowania

Α

G

| Lokalizacja | Pozycja               | Opis                                | Dane techniczne                                                            |
|-------------|-----------------------|-------------------------------------|----------------------------------------------------------------------------|
| 4           | MOD-1/MOD-2           | Moduł komunikacyjny<br>(plug-in)    | Lokalizacje modułu komunikacyjnego                                         |
| В           | RYGB                  | Magistrala urządzenia               | Magistrala urządzenia SDI2/SDIx (konfigurowalne)                           |
| C           | •                     | Dioda stanu aktywności              | Wolne=stan normalny, szybkie=tryb serwisowy                                |
| D           | Resetuj               | Przełącznik<br>resetowania          | Przytrzymaj przez 5 sekund, aby włączyć lub wyłączyć tryb<br>serwisowy     |
| E           | TMPR                  | Zabezpieczenie<br>przeciwsabotażowe | Opcjonalne złącze włącznika zabezpieczającego (ICP-EZTS)                   |
| F           | ZONEX                 | Magistrala rozszerzenia             | Używa B600 do zastosowań z urządzeniami ZONEX i POPEX                      |
| G           | 1 COM 2 do 7 COM 8    | Linie alarmów                       | 8 nadzorowanych wejść (domyślnie zamontowane)                              |
| Η           | Montaż                | Wkręt montażowy                     | Miejsce wkręta montażowego panelu sterowania                               |
|             | ETHERNET              | Port sieci Ethernet                 | Wbudowane złącze Ethernet (10Base-T/100Base-T)                             |
| J           | Interfejs USB         | Port USB                            | Złącze USB (do aktualizacji oprogramowania układowego<br>i połączenia RPS) |
| ĸ           | <u>+</u>              | Uziemienie                          | Połączenie uziemienia                                                      |
| L           | WSPÓLNY               | WSPÓLNY                             | Wspólny zacisk                                                             |
| М           | С                     | Wyście C (3)                        | Wyjście przekaźnikowe (wysokie/niskie)                                     |
| N           | AB                    | Wyjście A (1) B (2)                 | Programowalne wyjścia przekaźnikowe (wysokie/niskie)                       |
| 0           | +BAT-                 | Akumulator                          | Zasilanie dodatkowe                                                        |
| Р           | +Zasilanie pomocnicze | Zasilanie pomocnicze                | 12 VDC, 1,4 A                                                              |
| Q           | Transformator klasy 2 | 16,5 VAC, 40 VA                     | Moc podstawowa (połączenie transformatora)                                 |

## Krok 1 Montaż panelu sterowania

### Wskazówki firmy Bosch:

poniższych kroków.

- ► Zamontuj obudowę przed montażem panelu sterowania.
- Zamontuj panel sterowania w obudowie, korzystając z załączonych narzędzi.

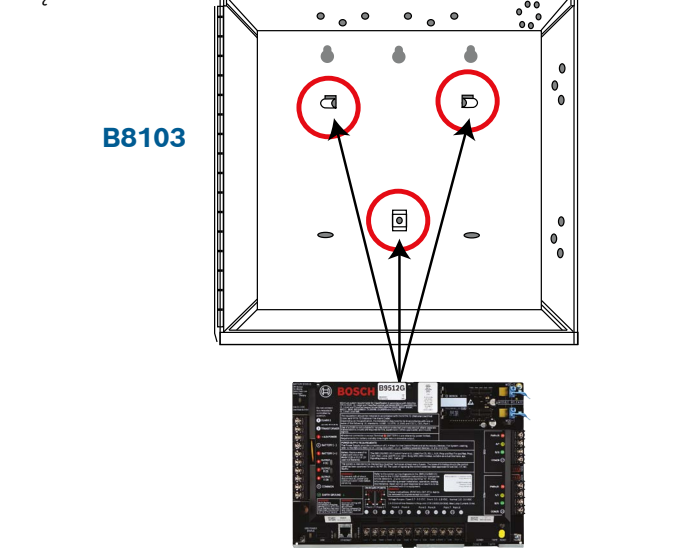

## Krok 2 Montaż modułu komunikacyjnego

#### Wskazówki firmy Bosch:

- ▶ Umieść moduł w gnieździe oznaczonym "x" (jak na rysunku).
- Łączność komórkowa: Umieść antenę na górze obudowy i wsuń przewód do jej wnętrza, następnie podłącz do modułu.
- PSTN: Podłącz moduł do gniazda D166 (RJ31x), używając przewodu D161/D162.

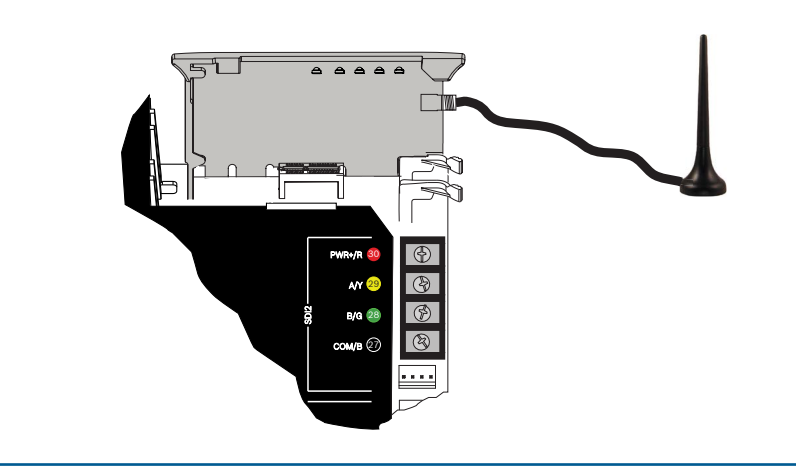

## Krok 3 Instalacja klawiatury

# В

#### Wskazówki firmy Bosch:

- Podczas montowania zgodnej klawiatury firmy Bosch należy zapoznać się z instrukcją montażu klawiatury w celu uzyskania szczegółowych schematów połączeń. Poniżej: podstawowe okablowanie klawiatury.
- Montując więcej niż jedną klawiaturę, zapoznaj się z instrukcją montażu klawiatury dla unikalnych ustawień adresu.

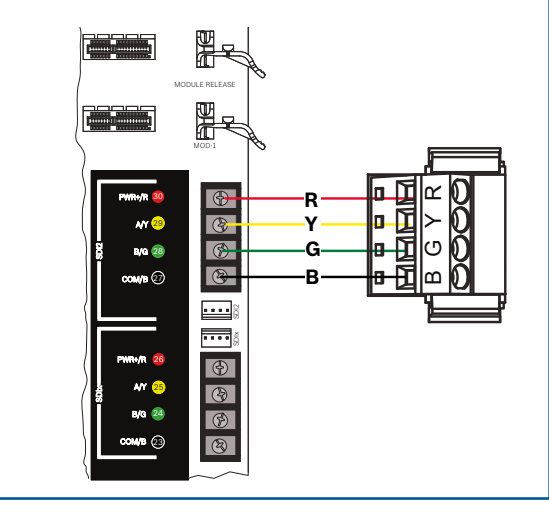

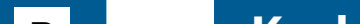

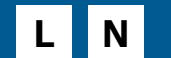

### **Krok 4** Montaż modułów rozszerzających

#### B

Q O K

н

#### Wskazówki firmy Bosch:

- W przypadku montowania więcej niż jednego urządzenia tego samego typu, należy zapoznać się z instrukcją montażu modułu dotyczącą ustawień adresu.
- W przypadku montażu odbiornika bezprzewodowego RADION B810, używaj wyłącznie adresu 1.

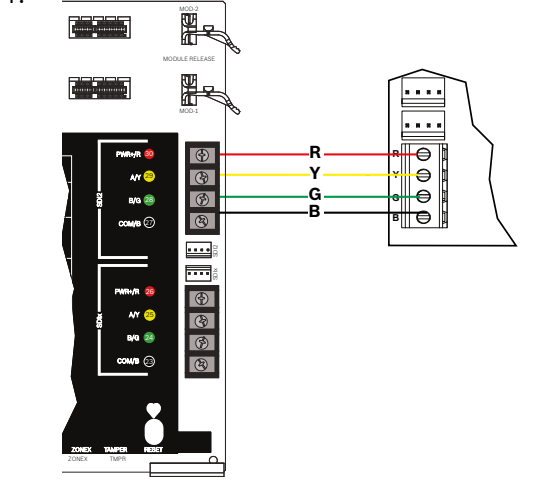

# Krok 5 Montaż okablowanych wejść

#### Wskazówki firmy Bosch:

- W przypadku używania podwójnego EOL, 2K EOL lub braku EOL, zapoznaj się z instrukcją montażu panelu sterowania dla ustawień panelu sterowania.
- ▶ Jeśli korzystasz z urządzeń zasilanych 2 przewodami, użyj D125B.

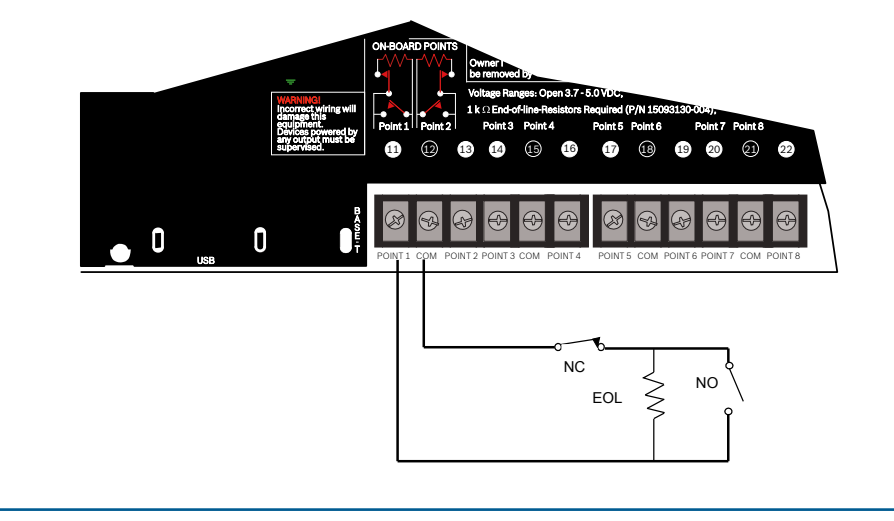

#### Krok 8 Tworzenie konta panelu sterowania przy użyciu RPS

#### Wskazówki firmy Bosch:

- W przypadku konfigurowania za pomocą Portalu usług instalatorów, przejdź do Kroku 11.
- Zainstaluj oprogramowanie do zdalnego programowania (RPS), wersja
  6.06 lub nowsza. Możesz pobrać RPS ze strony produktu RPS.
- Postępuj zgodnie z instrukcjami Asystenta konta RPS, aby utworzyć nowe konta panelu sterowania. Asystent konta pomoże Ci stworzyć nowe konto panelu.
- Jeśli RPS nie jest dostępny, możliwe jest programowanie za pomocą klawiatury. Patrz instrukcje montażu klawiatury.

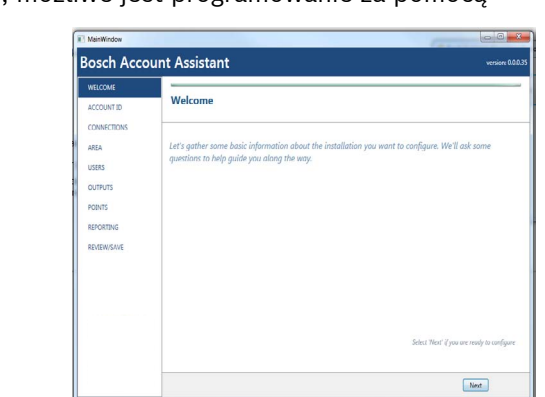

## Krok 6 Montaż sygnalizatora lub syreny

#### Wskazówki firmy Bosch:

- ▶ Wyjścia mogą zasilać do 1 A przy 12 VDC.
- Wyjścia A i B to programowalne wyjścia (styki A przełączające się na wysoki poziom).
- Wyjście C jest programowalnym wyjściem (przełączanie styków A na niski poziom).

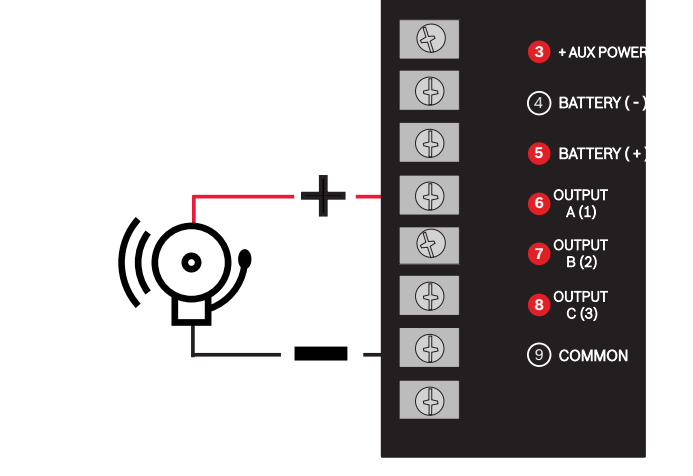

#### Krok 9 Łączenie się z panelem sterowania za pomocą RPS

I J

#### Wskazówki firmy Bosch:

- Podłącz komputer z zainstalowanym RPS. Bezpośrednie połączenia RPS mogą być wykonywane przez połączenie USB lub połączenie Ethernet.
- Asystent kont uruchamia się automatycznie po utworzeniu nowego konta.
- ▶ Do bezpośredniego połączenia USB użyj kabla B99.

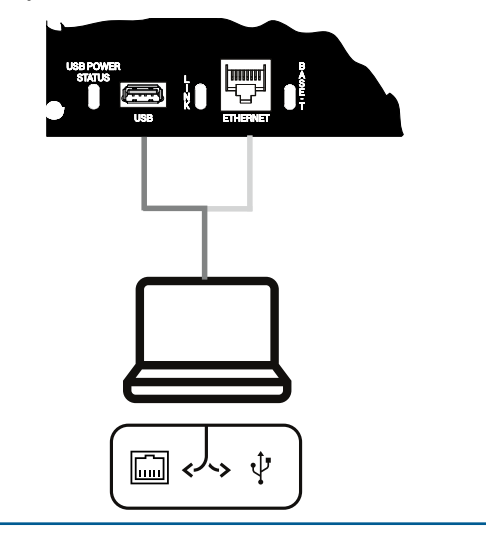

Krok 7 Zasilanie panelu sterowania

#### Wskazówki firmy Bosch:

- ▶ Podłącz przewody do panelu sterowania przed podłączeniem zasilania.
- Podłącz uziemienie do rury zimnej wody (miedzianej) lub innego stałego połączenia z ziemią.

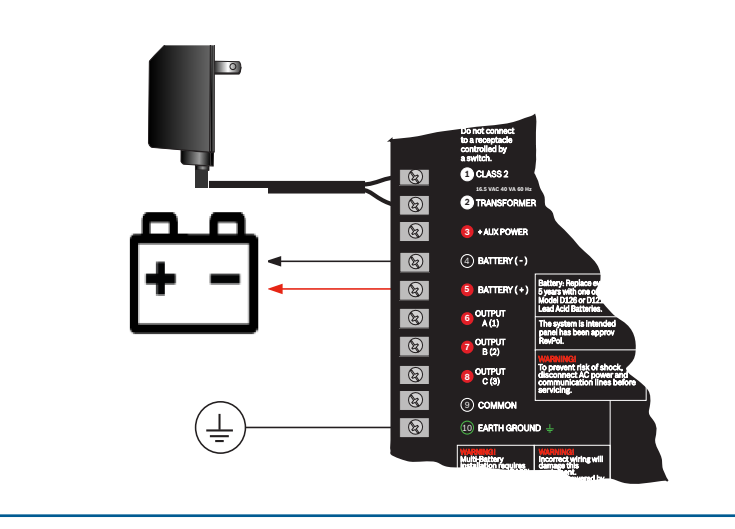

# **G** Series Control Panel

# Instrukcja szybkiego uruchamiania

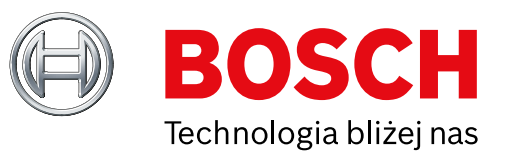

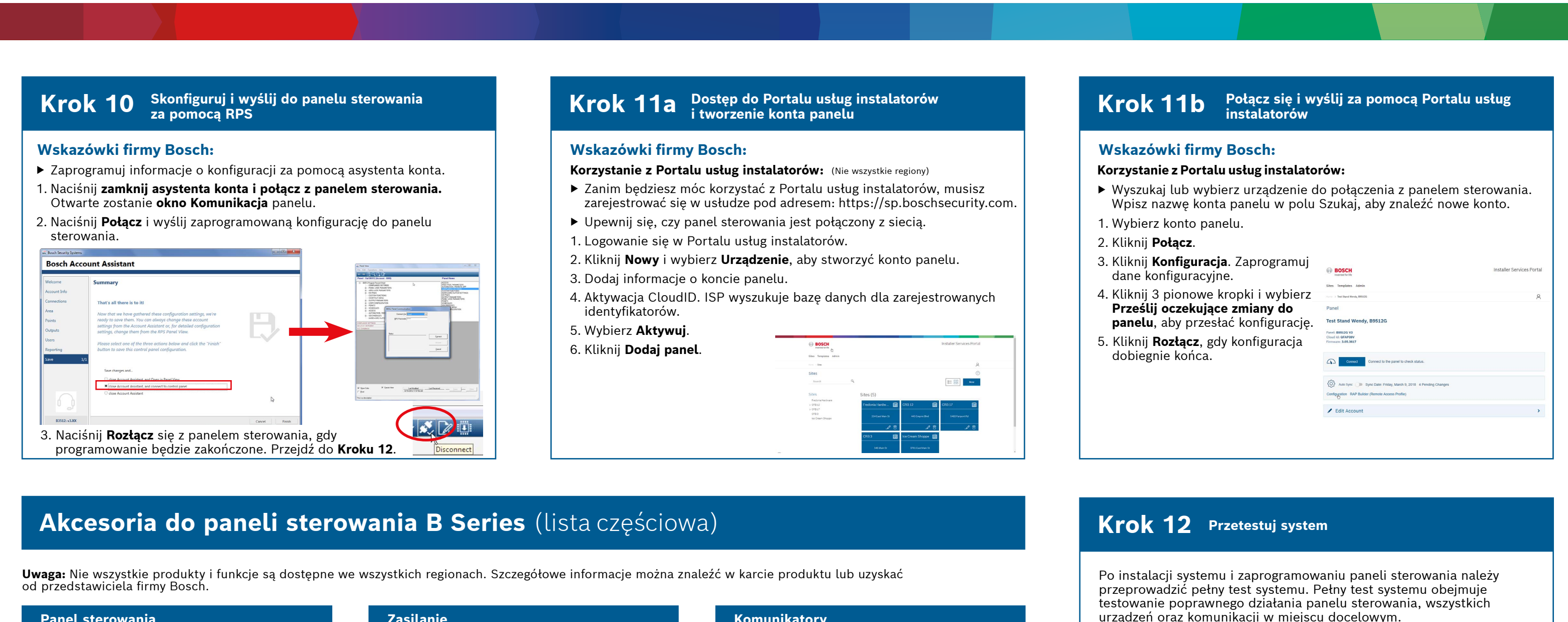

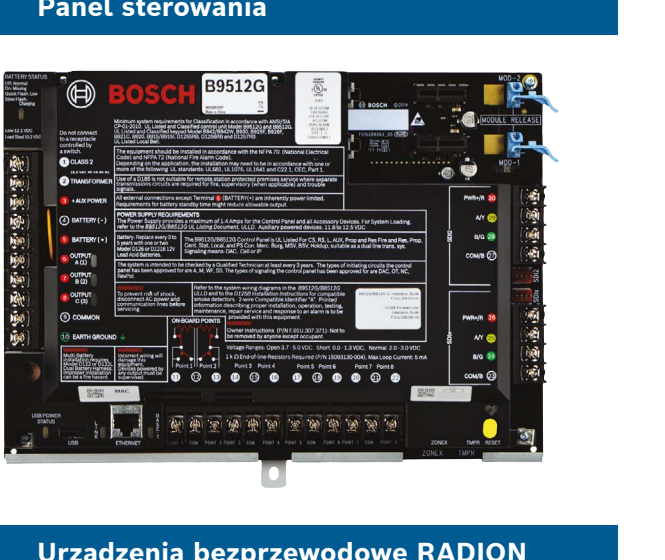

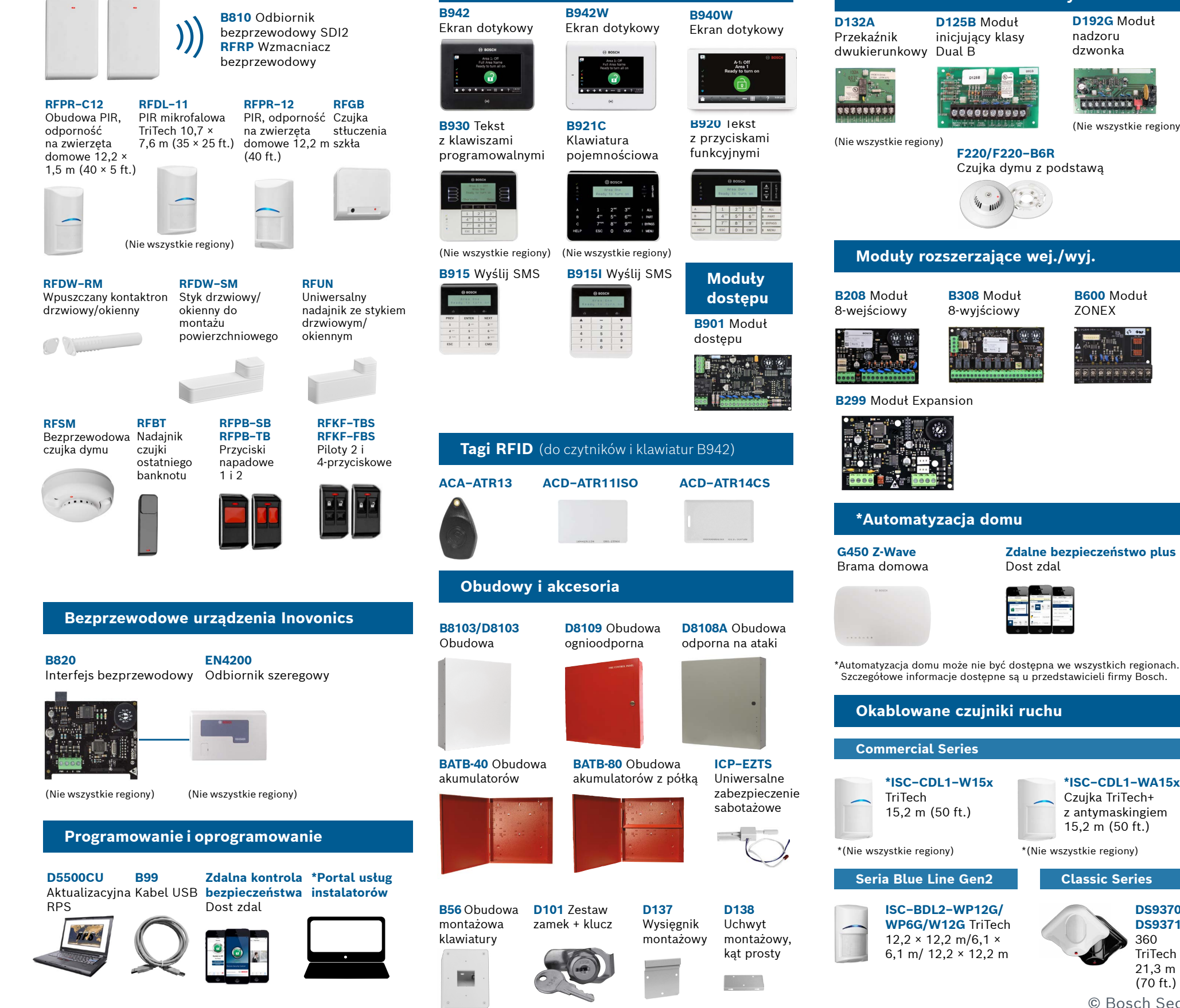

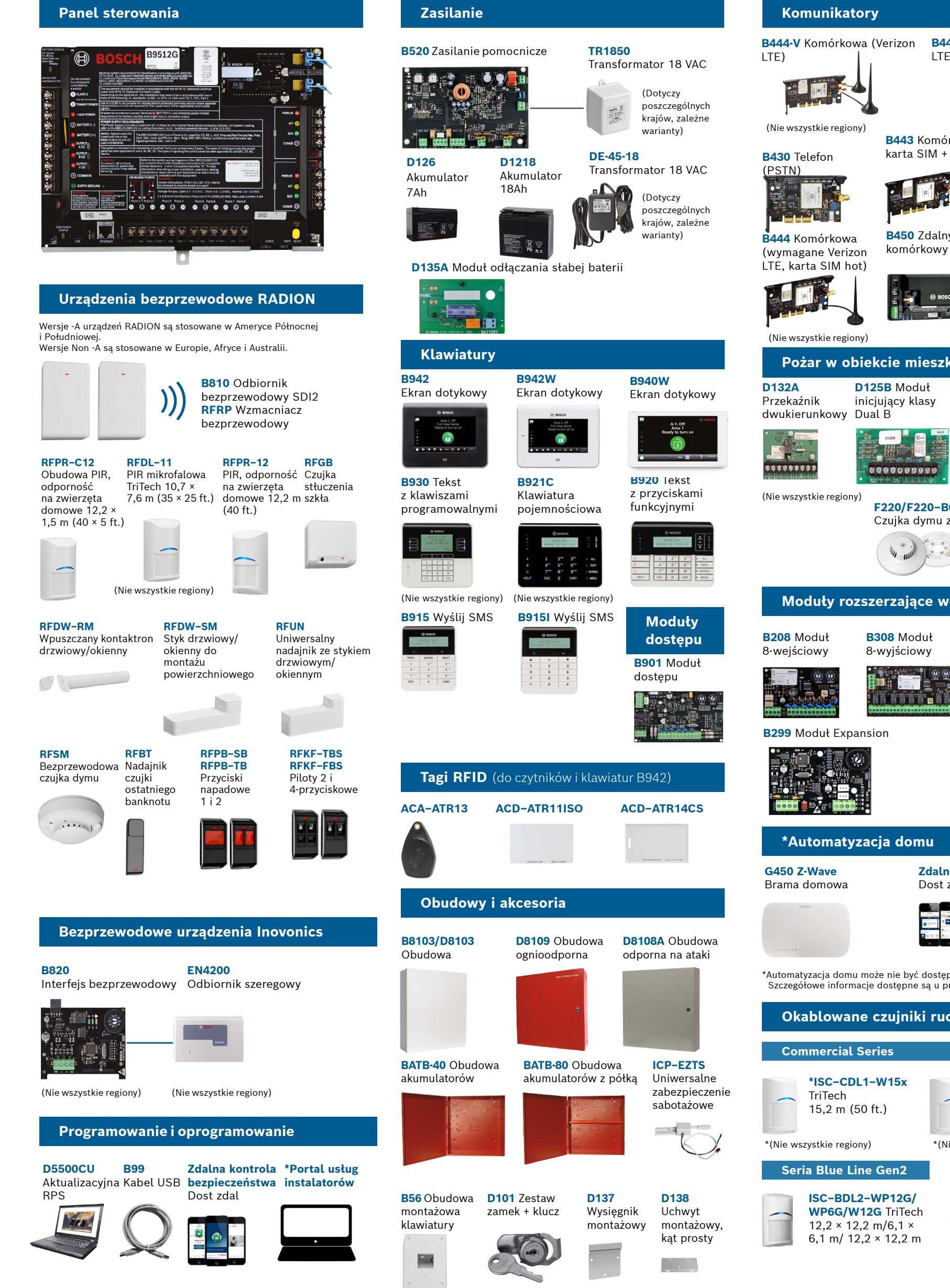

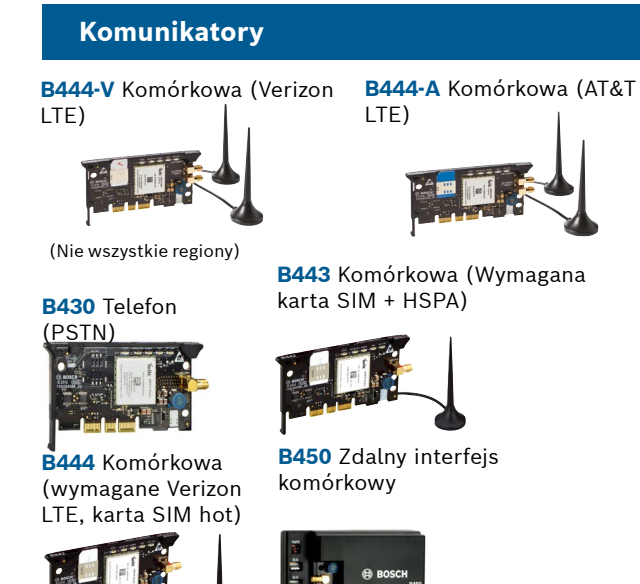

D192G Moduł

(Nie wszystkie regiony)

B600 Moduł

ZONEX

NI MORE

\*ISC-CDL1-WA15x

Czujka TriTech+

**Classic Series** 

DS9370/

DS9371

TriTech

21,3 m (70 ft.)

360

z antymaskingiem 15,2 m (50 ft.)

nadzoru

dzwonka

# Pożar w obiekcie mieszkalnym

urządzeń oraz komunikacji w miejscu docelowym.

#### Wskazówki firmy Bosch:

- Przeprowadzenie obchodu
- testowego 1. Wybierz czynność.
- 2. Wybierz **test**. 3. Wybierz obchód testowy.
- 4. Wybierz test do wykonania.
- ► Wyśl raport z test

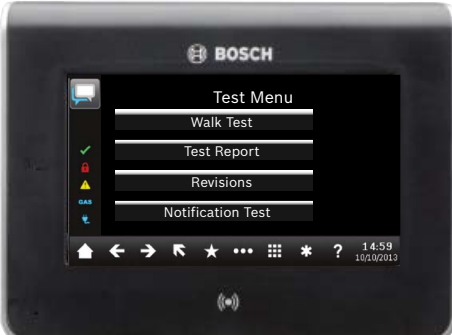

(Pokazano klawiaturę B942)

# Najczęstsze pytania

### Jaki jest mój kod domyślny?

Kod użytkownika: **123456** Kod instalatora: **123** 

#### Jak aktywować wykrywanie usterki uziemienia?

Panele sterowania B9512G/B8512G mają fabrycznie włączoną funkcję wykrywania usterki uziemienia. Aby to sprawdzić, przejdź do konta RPS panelu sterowania i przejdź do Ogólne parametry panelu - Różne -Wykrywanie usterki uziemienia. Opcja Sprawdzaj jest aktywna.

#### Jak zdalnie włączyć i wyłączyć panel sterowania?

Można to zrobić za pomocą aplikacji Zdalna kontrola bezpieczeństwa.

#### Jak podłączyć się bezpośrednio do panelu sterowania za pomocą Ethernet?

Panel sterowania jest domyślnie skonfigurowany do automatycznego wykrywania i negocjowania połączenia z serwerem RPS, gdy między nimi jest podłączony kabel ethernetowy.

#### Czego potrzebuję, aby móc wysyłać osobiste powiadomienia?

Wiadomości SMS (tekstowe) wymagają użycia modułu komórkowego, a wiadomości e-mail mogą być wysyłane przez połączenie Ethernet lub komórkowe.

#### Jak wejść w "Tryb serwisowy"?

Naciśnij i przytrzymaj żółty przycisk reset na panelu sterowania przez około 5 sekund (powtórz, aby opuścić tryb).

# Gdzie mogę znaleźć więcej informacji?

www.boschsecurity.com

**Bosch Security Systems B.V.** Torenallee 49 5617 BA Eindhoven Netherlands

© Bosch Security Systems B.V., 2019 Modyfikacje zastrzeżone F.01U.358.264 | 04 | 2019.09